## Step 1: Run MySoft Support Tool

| Show<br>Show | TeamViewer<br>Computers & Contacts                                                               |
|--------------|--------------------------------------------------------------------------------------------------|
| Ontio        |                                                                                                  |
| Setup        | In attended access                                                                               |
| Check        | for license updates                                                                              |
| Team         | /iewer website                                                                                   |
| About        | TeamViewer                                                                                       |
| Check        | for new version                                                                                  |
| Exit Te      | amViewer                                                                                         |
|              |                                                                                                  |
|              | 空 (1) ENG 29/08/2018 引                                                                           |
| This PC      | Mysoft<br>Supporti<br>Toolkexe                                                                   |
| 0            |                                                                                                  |
| Recycle Bin  | 😋 Mysoft Online Sup — 🗌 🗙                                                                        |
| all year can | MysoftCare<br>Wind Mill Teal Base<br>Sign Up for MyBattGare Now:                                 |
|              | Mysoft Online Support:                                                                           |
|              | Please authorize Mysoft Support Engineer<br>with the following ID to connect to your<br>desktop: |
|              | ID Password                                                                                      |
|              | 991 855 754 ****                                                                                 |
|              | Ready 3 ect (secure connection)                                                                  |
|              | www.teamviewer.com Cancel                                                                        |

- Make sure Teamviewer is Exit before Run MySoft Support Tool
- Double Click MySoft Support Tool.exe and wait for a moment to populate the ID
- 3. Provide the ID for MySoft Support Usage

\*MySoft Support Tool can be download at <u>www.mr-</u> <u>accounting.com</u> or in Mr. Accounting CD

## MYSOFT CORPORATION SDN BHD(500944-U)

Suite 1-35, Block 4809, CBD Perdana 2, Jalan Persiaran Flora, Cyber 12, 63000 Cyberjaya Selangor. Tel: 03-8601 0698 / 019-8510698 Email: sales@mysoft.com.my

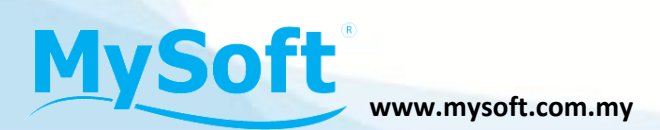